# Applikation

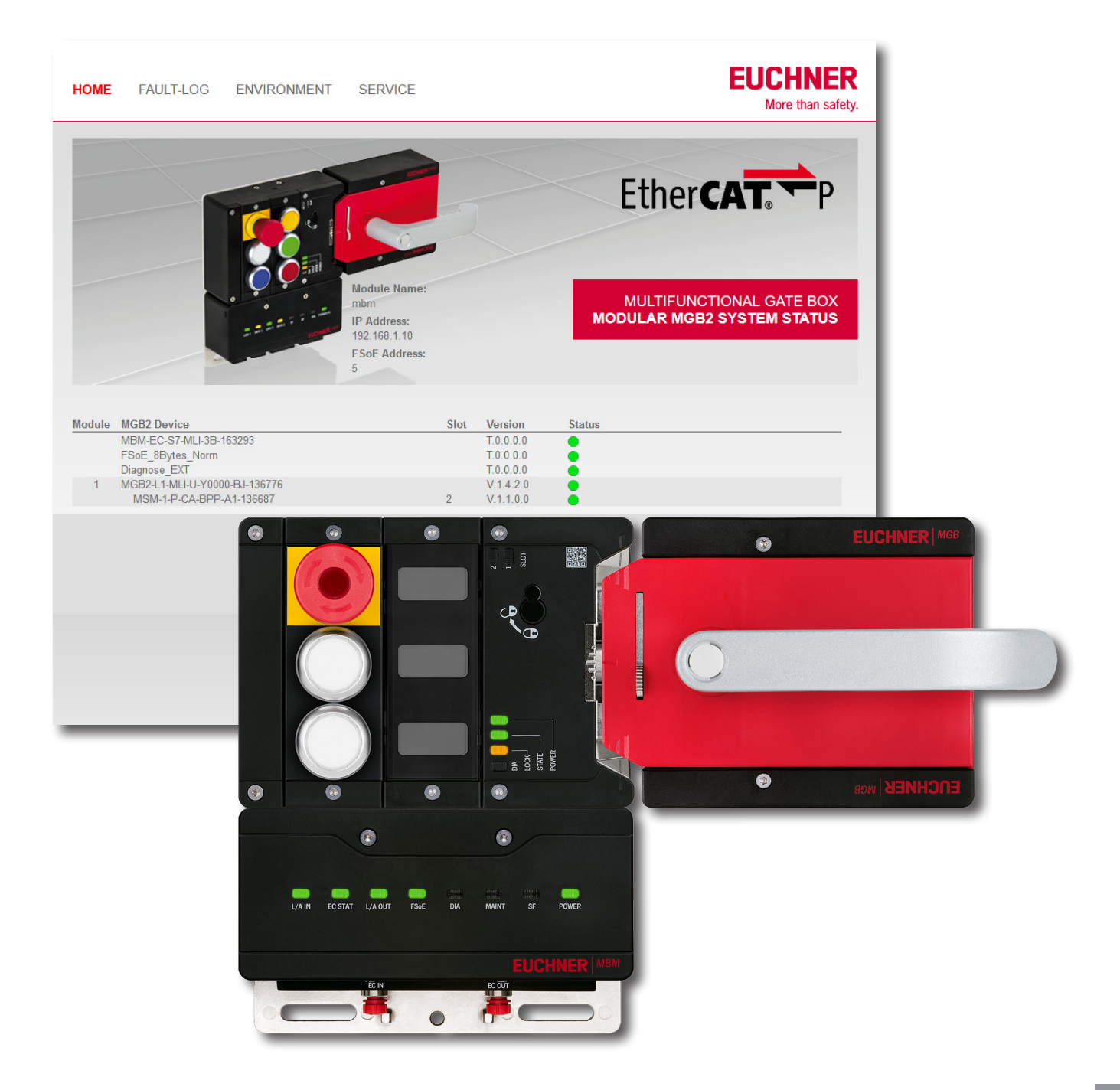

## DE Zugriff auf den Webserver des MBM-EC P

## Inhalt

| 1. | Zu d | iesem D         | okument                                        |          |
|----|------|-----------------|------------------------------------------------|----------|
|    | 1.1. | Version         |                                                |          |
|    | 1.2. | Gültigke        | it                                             |          |
|    | 1.3. | Zielgrup        | pe                                             | 3        |
|    | 1.4. | Ergänze         | nde Dokumente                                  | 3        |
|    | 2.1. | EUCHNE          |                                                |          |
|    | 2.2. | Andere.         |                                                |          |
|    | 2.3. | Software        | 9                                              | 3        |
| 3  | Etho |                 | nit EPP1322 an Y001 der CY2030                 | Л        |
| Э. | 2 1  |                 |                                                | <b>-</b> |
|    | 2.1. | Konfigur        | ation                                          | 4        |
|    | 5.2. |                 | PC/Lantan                                      | 4<br>/   |
|    |      | 3.2.1.          | CX2030 Schnittstelle X000.                     |          |
|    |      | 3.2.3.          | CX2030 Schnittstelle X001                      | 5        |
|    |      | 3.2.4.          | TwinCAT 3 - MBM-EC-S7-MLI-3B                   | 5        |
| 4. | Ethe | rCAT P r        | nit EPP1322 an EK1110                          | 6        |
|    | 4.1. | Übersicl        | nt                                             | 6        |
|    | 4.2. | Konfigur        | ation                                          | 6        |
|    |      | 4.2.1.          | PC/Laptop                                      | 6        |
|    |      | 4.2.2.          | CX2030 Schnittstelle X000                      | 7        |
|    |      | 4.2.3.          | Beckhoff Virtual Ethernet Adapter              |          |
|    |      | 4.2.4.<br>125   | LtnerCAT Master<br>TwinCAT 3 - MRM-FC-S7-MLL3R | /<br>ع   |
| _  |      | 4.2.3.          |                                                |          |
| 5. | Ethe | rCAT P r        | nit EK1322                                     |          |
|    | 5.1. | Übersicl        | nt                                             | 9        |
|    | 5.2. | Konfigur        | ation                                          | 9        |
|    |      | 5.2.1.          | PC/Laptop                                      | 9        |
|    |      | 5.2.2.          | CX2030 Schnittstelle X000                      |          |
|    |      | 5.2.3.<br>5.2.4 | Becknoff Virtual Ethernet Adapter              | IU       |
|    |      | 5.2.4.<br>5.2.5 | TwinCAT 3 - MBM-FC-S7-MI I-38                  | 10       |
|    |      | 0.2.0.          |                                                |          |
| 6. | Wich | itiger Hii      | nweis – Bitte unbedingt sorgfältig beachten!   |          |

## 1. Zu diesem Dokument

## 1.1. Version

| Version  | Datum      | Änderung/Erweiterung | Kapitel |
|----------|------------|----------------------|---------|
| 01-09/22 | 08.09.2022 | Erstellung           | Alle    |
|          |            |                      |         |

## 1.2. Gültigkeit

Dieses Dokument dient der Konfiguration einer Verbindung zur Webseite des EtherCAT P Busmodul MBM-EC-...

## 1.3. Zielgruppe

Konstrukteure und Anlagenplaner für Sicherheitseinrichtungen an Maschinen, sowie Inbetriebnahme- und Servicefachkräfte, die über spezielle Kenntnisse im Umgang mit Sicherheitsbauteilen sowie über Kenntnisse bei der Installation, Inbetriebnahme, Programmierung und Diagnose von speicherprogrammierbaren Steuerungen (SPS) und Bussystemen verfügen.

## 1.4. Ergänzende Dokumente

Die Gesamtdokumentation für diese Applikation besteht aus folgenden Dokumenten:

| Dokumenttitel<br>(Dokumentnummer)  | Inhalt                                                          |     |
|------------------------------------|-----------------------------------------------------------------|-----|
| Betriebsanleitung<br>(2540772)     | Betriebsanleitung<br>Busmodul MBM-ECMLI (EtherCAT)              | www |
| Ggf. beiliegende Daten-<br>blätter | Artikelspezifische Information zu Abweichungen oder Ergänzungen |     |

## 2. Verwendete Bauteile / Module

TIPP!

## 2.1. EUCHNER

| Beschreibung                             | Bestellnummer / Artikel          |
|------------------------------------------|----------------------------------|
| Busmodul MBM-EC (M8 Anschluss P-codiert) | 163293 / MBM-EC-S7-MLI-3B-163293 |

i

Weitere Informationen und Downloads zu den o.g. EUCHNER-Produkten finden Sie unter <u>www.euchner.de</u>.

## 2.2. Andere

| Beschreibung                                                          | Bestellnummer / Artikel |
|-----------------------------------------------------------------------|-------------------------|
| BECKHOFF CPU-Grundmodul mit PROFINET-RTCont-<br>roller                | CX2030                  |
| BECKHOFF EtherCAT-Verlängerung                                        | EK1110                  |
| BECKHOFF 2-Port-EtherCAT P-Abzweig mit Einspeisung                    | EK1322                  |
| BECKHOFF EtherCAT P-Box,<br>2-Port-EtherCAT-zu-EtherCAT P-Einspeisung | EPP1322-0001            |

## 2.3. Software

| Beschreibung | Version     |
|--------------|-------------|
| TwinCAT 3    | 3.1.4024.32 |

## 3. EtherCAT P mit EPP1322 an X001 der CX2030

Die EtherCAT P-Box EPP1322 ist am zweiten Port X001 der CX2030 angeschlossen.

## 3.1. Übersicht

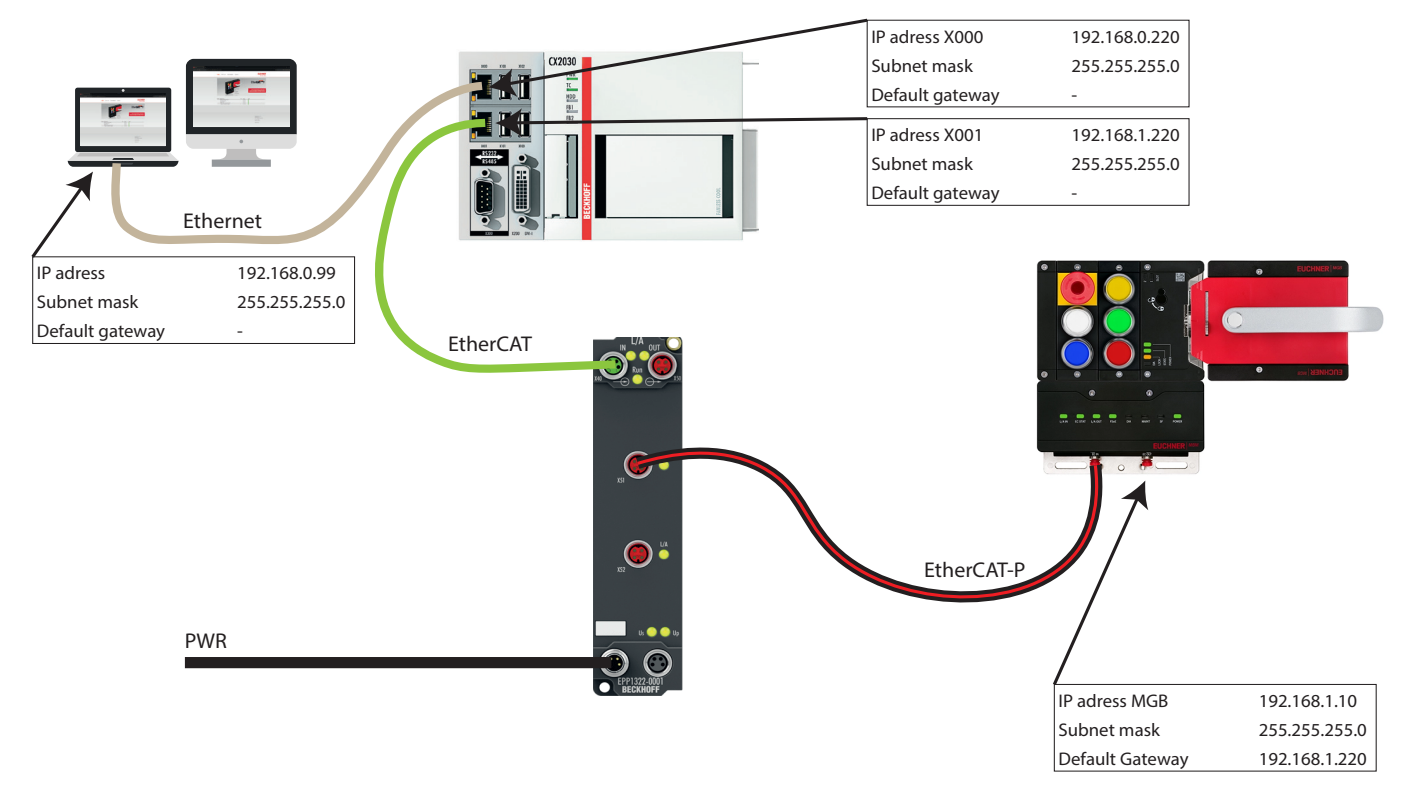

#### Bild 1: Übersicht

## 3.2. Konfiguration

## 3.2.1. PC/Laptop

Folgende Einstellungen sind für den Netzwerkadapter des PCs eingestellt:

| IP adress       | 192.168.0.99  |
|-----------------|---------------|
| Subnet mask     | 255.255.255.0 |
| Default gateway |               |

Des Weiteren muss eine Route des Netzwerkbereichs der MGB (hier: 192.168.1.10) an die Gateway-Adresse (hier: Netzwerkadapter X000 der CX2030: 192.168.0.220) angelegt werden. Hierzu z.B. Windows PowerShell als Administrator öffnen und folgenden Befehl eingeben:

```
route add 192.168.1.0 mask 255.255.255.0 192.168.0.220 -p
O:
```

-p: ◄

Wird der Parameter "-p" zusammen mit dem "ADD"-Befehl verwendet, wird eine Route unabhängig von Neustarts des Systems beibehalten.

Standardmäßig werden Routen nach dem Neustart des Systems nicht beibehalten. Dieser Parameter wird für alle anderen Befehle ignoriert, da diese immer die entsprechenden beständigen Routen betreffen.

### 3.2.2. CX2030 Schnittstelle X000

Folgende Einstellungen sind für den Netzwerkadapter X000 des PCs eingestellt:

| IP adress       | 192.168.0.220 |
|-----------------|---------------|
| Subnet mask     | 255.255.255.0 |
| Default gateway |               |

## 3.2.3. CX2030 Schnittstelle X001

Folgende Einstellungen sind für den Netzwerkadapter X001 des PCs eingestellt:

| IP adress       | 192.168.1.220 |
|-----------------|---------------|
| Subnet mask     | 255.255.255.0 |
| Default gateway |               |

#### 3.2.4. TwinCAT 3 - MBM-EC-S7-MLI-3B

| IP adress       | 192.168.1.10  |
|-----------------|---------------|
| Subnet mask     | 255.255.255.0 |
| Default gateway | 192.168.1.220 |

| Type: MBM-EC-S<br>Product/Revision: 102 / 1<br>Auto Inc Addr: FFFF<br>EtherCAT Addr: 1002<br>Advanced Settings<br>General<br>General<br>Behavior                                | Advanced Settings  EoE  Vitual Disparse Bat                                                                                                    | × |
|----------------------------------------------------------------------------------------------------|----------------------------------------------------------------------------------------------------|---|
| <ul> <li>Timeout Settings</li> <li>Identification</li> <li>FMMU / SM</li> <li>Init Commands</li> <li>CoE</li> <li>FoE</li> <li>Distributed Clock</li> <li>ESC Access</li> </ul> | Virtual Exnemet Pot         Virtual MAC Id:       02 01 05 60 03 ea         Switch Pot         IP Pot         DHCP         IP Address       192.168.1.10         Subnet Mask:       255.255.0         Default Gateway:       192.168.1.220         DNS Server:       .         DNS Name:       Box_17_MBM_EC_         Time Stamp Requested |   |

#### Bild 2: Advanced Settings MBM

DE

# 4. EtherCAT P mit EPP1322 an EK1110

Die EtherCAT P-Box EPP1322 ist an der EtherCAT-Verlängerung EK1110 angeschlossen.

## 4.1. Übersicht

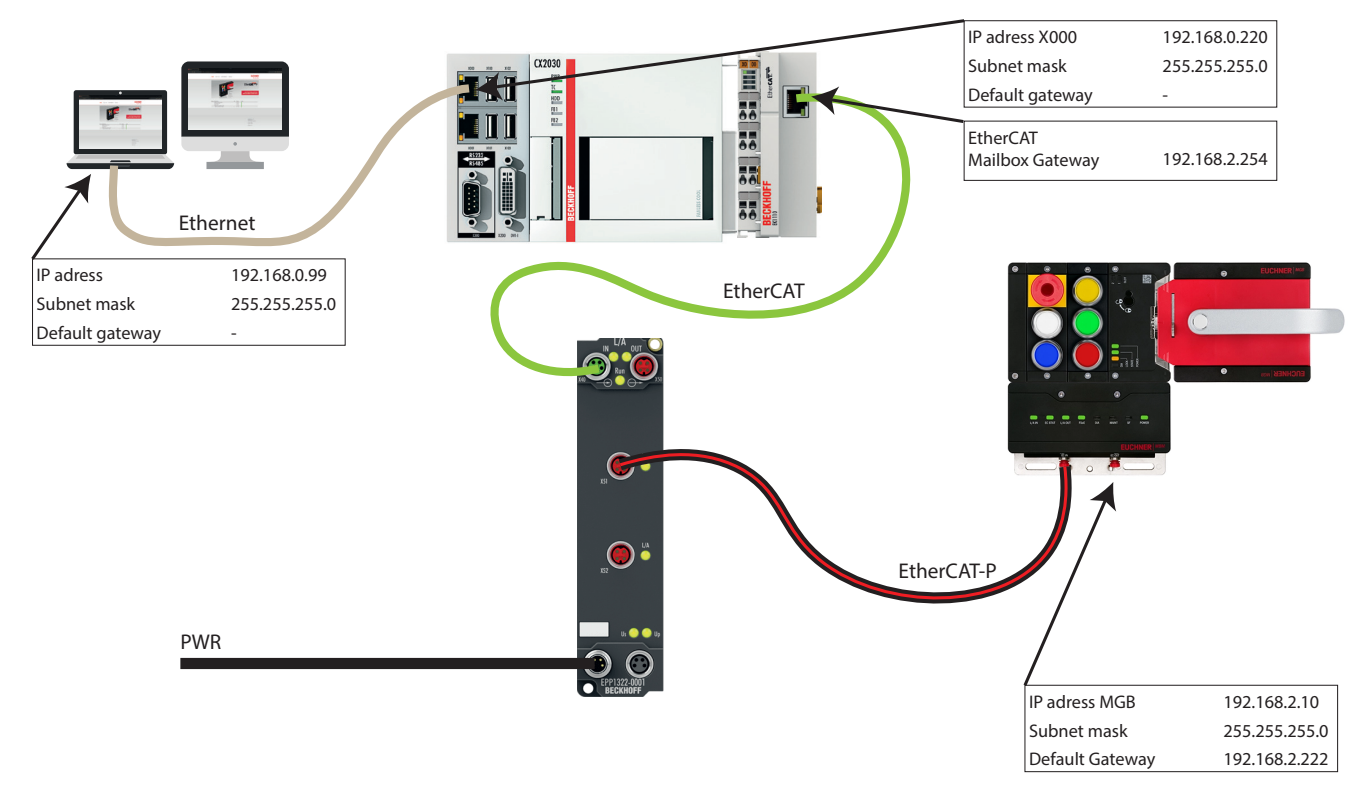

#### Bild 3: Übersicht

## 4.2. Konfiguration

## 4.2.1. PC/Laptop

Folgende Einstellungen sind für den Netzwerkadapter des PCs eingestellt:

| IP adress       | 192.168.0.99  |
|-----------------|---------------|
| Subnet mask     | 255.255.255.0 |
| Default gateway |               |

Des Weiteren muss eine Route des Netzwerkbereichs der MGB (hier: 192.168.2.10) an die Gateway-Adresse (hier: Netzwerkadapter X000 der CX2030: 192.168.0.220) angelegt werden. Hierzu z.B. Windows PowerShell als Administrator öffnen und folgenden Befehl eingeben:

```
route add 192.168.2.0 mask 255.255.255.0 192.168.0.220 -p
0:
```

-p: ◄

Wird der Parameter "-p" zusammen mit dem "ADD"-Befehl verwendet, wird eine Route unabhängig von Neustarts des Systems beibehalten.

Standardmäßig werden Routen nach dem Neustart des Systems nicht beibehalten. Dieser Parameter wird für alle anderen Befehle ignoriert, da diese immer die entsprechenden beständigen Routen betreffen.

### 4.2.2. CX2030 Schnittstelle X000

Folgende Einstellungen sind für den Netzwerkadapter X000 des PCs eingestellt:

| IP adress       | 192.168.0.220 |
|-----------------|---------------|
| Subnet mask     | 255.255.255.0 |
| Default gateway |               |

#### 4.2.3. Beckhoff Virtual Ethernet Adapter

| IP adress       | 192.168.2.222 |
|-----------------|---------------|
| Subnet mask     | 255.255.255.0 |
| Default gateway | 192.168.0.220 |

## 4.2.4. EtherCAT Master

#### EtherCAT Mailbox Gateway

IP adress 192.168.2.254

Advanced Settings

| <ul> <li>State Machine</li> <li>Cyclic Frames</li> <li>Distributed Clocks</li> <li>FoE Support</li> <li>Redundancy</li> <li>Diagnosis</li> </ul> | EoE Support         Virtual Ethemet Switch         Image: Ports:         Max Ports:         Max Frames:         140         Max MAC Ids:         100 |
|----------------------------------------------------------------------------------------------------|----------------------------------------------------------------------------------------------------|
|                                                                                                    | EtherCAT Mailbox Gateway         Image: Enable       192.168.2.254         Virtual MAC:       02 01 05 20 00 00         Connections:       16        |

Bild 4: Advanced Settings Mailbox Gateway

DE

×

#### 4.2.5. TwinCAT 3 - MBM-EC-S7-MLI-3B

| Subnet mask       255.255.0         Default gateway       192.168.2.222         General       EtherCAT       DC       Process Data       Pic       EtherCAT P       Slots       Startup       CoE - Online       Diag History       Online         Type:       MBM-EC-S7-MLI-3B (EtherCAT P)       Slots       Startup       CoE - Online       Diag History       Online |  |
|----------------------------------------------------------------------------------------------------|--|
| Default gateway       192.168.2.222         General       EtherCAT       DC       Process Data       Plc       EtherCAT P       Stots       Startup       CoE - Online       Diag History       Online         Type:       MBM-EC-S7-MLI-3B (EtherCAT P)       Diag History       Online       Diag History       Online                                                  |  |
| General     EtherCAT     DC     Process Data     PIc     EtherCAT P     Slots     Startup     CoE - Online     Diag History     Online       Type:     MBM-EC-S7-MLI-3B (EtherCAT P)     MBM-EC-S7-MLI-3B (EtherCAT P)     MBM-EC-S7-MLI-3B (EtherCAT P)     MBM-EC-S7-MLI-3B (EtherCAT P)                                                                                |  |
| General     EtherCAT     DC     Process Data     PIc     EtherCAT P     Slots     Startup     CoE - Online     Diag History     Online       Type:     MBM-EC-S7-MLI-3B (EtherCAT P)     MBM-EC-S7-MLI-3B (EtherCAT P)     MBM-EC-S7-MLI-3B (EtherCAT P)     MBM-EC-S7-MLI-3B (EtherCAT P)                                                                                |  |
| Type: MBM-EC-S7-MLI-3B (EtherCAT P)                                                                                                    |  |
| (jpc.                                                                                                    |  |
| Product/Revision: 102/1                                                                                                    |  |
| Auto Inc. Addr: FFFC                                                                                                    |  |
| EtherCAT Addr. 1005                                                                                                    |  |
| Identification Value: 1                                                                                                    |  |
| Advanced Settings ×                                                                                                    |  |
| General E-C                                                                                                    |  |
| Hailbox                                                                                                    |  |
| CoE     Virtual Ethemet Port                                                                                                    |  |
|                                                                                                    |  |
| Distributed Clock     OIP Port                                                                                                    |  |
| ESC Access                                                                                                    |  |
| IP Address     192.168.2.10                                                                                                    |  |
| Subnet Mask: 255.255.255.0                                                                                                    |  |
| Default Gateway: 192.168. 2 .222                                                                                                    |  |
| DNS Server:                                                                                                    |  |
| Na         DNS Name:         Box_6_MBM_EC_5                                                                                                    |  |
|                                                                                                    |  |
|                                                                                                    |  |
| 😴                                                                                                    |  |
| €                                                                                                    |  |
|                                                                                                    |  |
|                                                                                                    |  |
| <b>1</b>                                                                                                    |  |
| <b>2</b>                                                                                                    |  |
|                                                                                                    |  |
|                                                                                                    |  |
|                                                                                                    |  |
| OK Cancel                                                                                                    |  |

Bild 5: Advanced Settings MBM

## 5. EtherCAT P mit EK1322

Das MBM ist über EtherCAT P an die EK1322 angeschlossen.

## 5.1. Übersicht

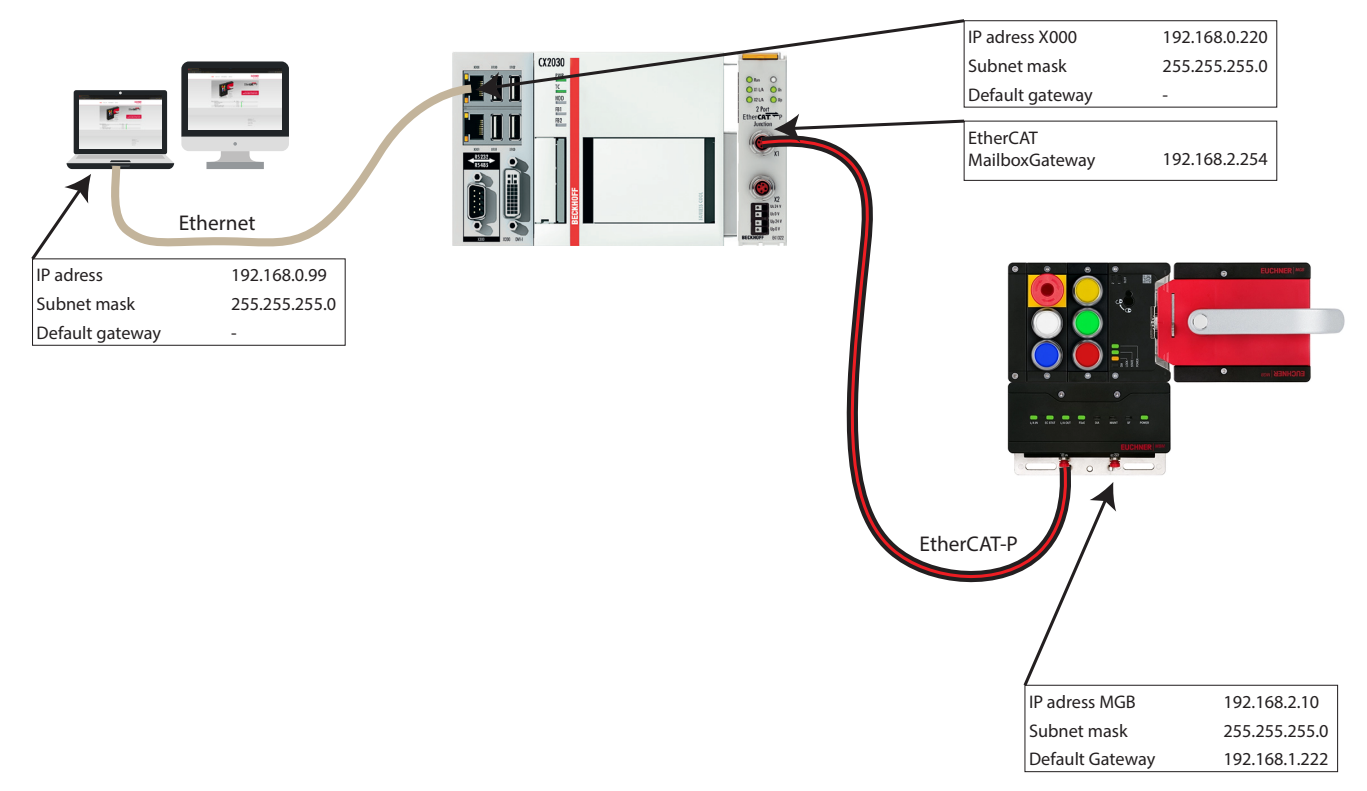

Bild 6: Übersicht

## 5.2. Konfiguration

## 5.2.1. PC/Laptop

Folgende Einstellungen sind für den Netzwerkadapter des PCs eingestellt:

| IP adress       | 192.168.0.99  |
|-----------------|---------------|
| Subnet mask     | 255.255.255.0 |
| Default gateway |               |

Des Weiteren muss eine Route des Netzwerkbereichs der MGB (hier: 192.168.1.10) an die Gateway-Adresse (hier: Netzwerkadapter X000 der CX2030: 192.168.0.220) angelegt werden. Hierzu z.B. Windows PowerShell als Administrator öffnen und folgenden Befehl eingeben:

```
route add 192.168.1.0 mask 255.255.255.0 192.168.0.220 -p
O:
```

-p: ৰ

Wird der Parameter "-p" zusammen mit dem "ADD"-Befehl verwendet, wird eine Route unabhängig von Neustarts des Systems beibehalten.

Standardmäßig werden Routen nach dem Neustart des Systems nicht beibehalten. Dieser Parameter wird für alle anderen Befehle ignoriert, da diese immer die entsprechenden beständigen Routen betreffen.

DE

×

### 5.2.2. CX2030 Schnittstelle X000

Folgende Einstellungen sind für den Netzwerkadapter X000 des PCs eingestellt:

| IP adress       | 192.168.0.220 |
|-----------------|---------------|
| Subnet mask     | 255.255.255.0 |
| Default gateway |               |

### 5.2.3. Beckhoff Virtual Ethernet Adapter

| IP adress       | 192.168.2.222 |
|-----------------|---------------|
| Subnet mask     | 255.255.255.0 |
| Default gateway | 192.168.0.220 |

## 5.2.4. EtherCAT Master

#### EtherCAT Mailbox Gateway

IP adress 192.168.2.254

Advanced Settings

| State Machine     Cyclic Frames     Distributed Clocks     EoE Support     Redundancy     Diagnosis | EoE Support         Virtual Ethemet Switch         Enable         Max Ports:         3         Max Frames:         140         Max MAC Ids:         100 |
|----------------------------------------------------------------------------------------------------|----------------------------------------------------------------------------------------------------|
|                                                                                                    | EtherCAT Mailbox Gateway         Image: Enable       192.168.2.254         Virtual MAC:       02 01 05 20 00 00         Connections:       16           |

Bild 7: Advanced Settings Mailbox Gateway

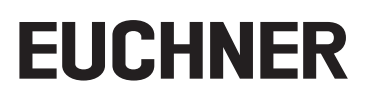

#### 5.2.5. TwinCAT 3 - MBM-EC-S7-MLI-3B

| IP adress                        | 192.168.2.10                                                               |   |
|----------------------------------|----------------------------------------------------------------------------|---|
| Subnet mask                      | 255.255.0                                                                  |   |
| Default gateway                  | 192.168.2.222                                                              |   |
|                                  |                                                                            |   |
| General EtherCAT DC              | Process Data PIc EtherCAT P Slots Startup CoE - Online Diag History Online |   |
| Type: MBN                        | M-EC-S7-MLI-3B (EtherCAT P)                                                |   |
| Product/Revision: 102            | /1                                                                         |   |
| Auto Inc Addr: FFF0              |                                                                            |   |
| EtherCAT Addr: 100               | 5 💠 Advanced Settings                                                      |   |
| Identification Value: 0          |                                                                            | 1 |
| Advanced Settings                | ~                                                                          |   |
|                                  | EoE                                                                        |   |
| i Mailbox                        | ✓ Virtual Ethemet Port                                                     |   |
| FoE                              | Virtual MAC Id: 02 01 05 20 03 ed                                          |   |
| EoE                              | Switch Port                                                                |   |
| Distributed Clock     ESC Access | IP Port                                                                    |   |
|                                  |                                                                            |   |
|                                  | IP Address     192.168.2.10                                                |   |
|                                  | Subnet Mask: 255.255.25.0                                                  |   |
|                                  | Default Gateway: 192.168. 2 .222                                           |   |
|                                  |                                                                            |   |
|                                  | DINS Name: Box_6MBM_EC_3                                                   |   |
| s                                | Time Stamp Requested                                                       |   |
| 1                                |                                                                            |   |
| 1                                |                                                                            |   |
|                                  |                                                                            |   |
| ₩                                |                                                                            |   |
| 1                                |                                                                            |   |
| 1                                |                                                                            |   |
| <b>™</b>                         |                                                                            |   |
| s=                               |                                                                            |   |
|                                  |                                                                            |   |
|                                  | OK Cancel                                                                  |   |
|                                  |                                                                            |   |

Bild 8: Advanced Settings MBM

DE

# 6. Wichtiger Hinweis – Bitte unbedingt sorgfältig beachten!

Dieses Dokument richtet sich an einen Konstrukteur, der die entsprechenden Kenntnisse in der Sicherheitstechnik hat und die Kenntnis der einschlägigen Normen besitzt, z.B. durch eine Ausbildung zum Sicherheitsingenieur. Nur mit entsprechender Qualifikation kann das vorgestellte Beispiel in eine vollständige Sicherheitskette integriert werden.

Das Beispiel stellt nur einen Ausschnitt aus einer vollständigen Sicherheitskette dar und erfüllt für sich allein genommen keine Sicherheitsfunktion. Zur Erfüllung einer Sicherheitsfunktion muss beispielsweise zusätzlich die Abschaltung der Energie der Gefährdungsstelle sowie auch die Software innerhalb der Sicherheitsauswertung betrachtet werden.

Die vorgestellten Applikationen stellen lediglich Beispiele zur Lösung bestimmter Sicherheitsaufgaben zur Absicherung von Schutztüren dar. Bedingt durch applikationsabhängige und individuelle Schutzziele innerhalb einer Maschine/Anlage können die Beispiele nicht erschöpfend sein.

#### Falls Fragen zu diesem Beispiel offen bleiben, wenden Sie sich bitte direkt an uns.

Nach der Maschinenrichtlinie 2006/42/EG ist der Konstrukteur einer Maschine bzw. Anlage verpflichtet, eine Risikobeurteilung durchzuführen und Maßnahmen zur Minderung des Risikos zu ergreifen. Er muss sich hierbei an die einschlägigen nationalen und internationalen Sicherheitsnormen halten. Normen stellen in der Regel den aktuellen Stand der Technik dar. Der Konstrukteur sollte sich daher laufend über Änderungen in den Normen informieren und seine Überlegungen darauf abstimmen, relevant für die funktionale Sicherheit sind u.a. die EN ISO 13849 und EN 62061. Diese Applikation ist immer nur als Unterstützung für die Überlegungen zu Sicherheitsmaßnahmen zu sehen.

Der Konstrukteur einer Maschine/Anlage ist verpflichtet die Sicherheitstechnik selbst zu beurteilen. Die Beispiele dürfen nicht zu einer Beurteilung herangezogen werden, da hier nur ein kleiner Ausschnitt einer vollständigen Sicherheitsfunktion sicherheitstechnisch betrachtet wurde.

Um die Applikationen der Sicherheitsschalter an Schutztüren richtig einsetzen zu können, ist es unerlässlich, dass die Normen EN ISO 13849-1, EN ISO 14119 und alle relevanten C-Normen für den jeweiligen Maschinentyp beachtet werden. Dieses Dokument ersetzt keinesfalls eine eigene Risikobeurteilung und kann auch nicht als Basis für eine Fehlerbeurteilung herangezogen werden.

Insbesondere bei einem Fehlerausschluss ist zu beachten, dass dieser nur vom Konstrukteur einer Maschine bzw. Anlage durchgeführt werden kann und dass hierzu eine Begründung notwendig ist. Ein genereller Fehlerausschluss ist nicht möglich. Nähere Auskünfte zum Fehlerausschluss gibt die EN ISO 13849-2.

Änderungen an Produkten oder innerhalb der Baugruppen von dritten Anbietern, die in diesem Beispiel verwendet werden, können dazu führen, dass die Funktion nicht mehr gewährleistet ist oder die sicherheitstechnische Beurteilung angepasst werden muss. In jedem Fall sind die Angaben in den Betriebsanleitungen sowohl seitens EUCHNER, als auch seitens der dritten Anbieter zugrunde zu legen, bevor diese Applikation in eine gesamte Sicherheitsfunktion integriert wird. Sollten hierbei Widersprüche zwischen Betriebsanleitungen und diesem Dokument auftreten, setzen Sie sich bitte mit uns direkt in Verbindung.

#### Verwendung von Marken- und Firmennamen

Alle aufgeführten Marken- und Firmennamen sind Eigentum des jeweiligen Herstellers. Deren Verwendung dient ausschließlich zur eindeutigen Identifikation kompatibler Peripheriegeräte und Betriebsumgebungen im Zusammenhang mit unseren Produkten.

EUCHNER GmbH + Co. KG Kohlhammerstraße 16 70771 Leinfelden-Echterdingen Deutschland info@euchner.de www.euchner.de

Ausgabe: AP000276-01-09/22 Titel: Applikation MGB2 Zugriff auf den Webserver des MBM-EC P

Copyright: © EUCHNER GmbH + Co. KG, 09/2022

Technische Änderungen vorbehalten, alle Angaben ohne Gewähr.